## How to view, edit, invalidate, or deactivate vessel suppliers (documentation)

Users log in to the OLISS Web side , click to enter the "Address Book →Vessel Supplier → Address Book" interface in order, and can search for target suppliers according to keywords or filtering conditions. Clicking on a supplier information can view supplier details, and clicking the "Edit, Off" key at the back can edit or delete the supplier information. Clicking "Edit" enters the modification supplier interface: according to actual needs, you can modify the company name, contact person, supply type, contact phone number, contact email, and notification email and other information. Selecting "Status" as "Invalid" can invalidate the supplier. Finally, click "OK" to complete the modification. Click the "Off" button to disable the supplier. The button will change to the word "On". If it needs to be enabled, click the "On" button to re-enable the supplier.

| <b>り</b> 互海        | 科技              | ତ ପ         |                                            |                                     | Workbench (307   | 40) Vesse     | el Monitor | Find             |                                          | Switching System $	au$                         |                      | <b>7 Met Ha</b> |
|--------------------|-----------------|-------------|--------------------------------------------|-------------------------------------|------------------|---------------|------------|------------------|------------------------------------------|------------------------------------------------|----------------------|-----------------|
| Managen            | nent            | Add         |                                            | ook interface by d                  | efault           | :             | 2. You d   | an search        | for target suppliers                     | according to keywords o                        | or filtering conditi | ons             |
| 📰 Budget M         | anagement >     |             |                                            |                                     | cruurt           |               |            |                  | 5 11                                     |                                                |                      |                 |
| Woyage N           | umber >         | Add         | Import Export                              |                                     |                  | [             | All        | ~                | Please select mainclass. 👻               | Please select supply type. V                   | words Searching      | Search Reset    |
| Managen            | ient            | No.         | Company Abbreviation                       | Supply Type                         | Sales volume and | Contact Perso | n Co       | ontact Job Title | Contact Email                            | Contact Phone                                  | Operation            |                 |
| 🗰 Vessel Re        | eport >         | 1           | A77                                        | Welfare Items, Dies                 |                  | A77           | 77         |                  | 87*****@qq.com                           | (+86) 180*******                               | Edit   Off           |                 |
| Patrol Ins         | pection >       | 2           | 3、Click on a supplier infor<br>sycs ↑      | mation can view so<br>Welfare Items | upplier details  | 测试李           |            |                  | 23*****@qq.com                           | (+86) 15*********                              | Edit   Off           |                 |
| 🖒 SMS Mar          | agement >       | 3           | 忐忑商务测试                                     | Marine Stores, Vess                 |                  | 朱经理           |            |                  | 1732*****@163.com                        | (+86) 1366*****                                | Edit   Off           | 1               |
| Customs<br>Managen | Affairs >       | 4           | 杨芬芬有限公司                                    | Marine Stores, Vess                 |                  | 杨芬芬           |            |                  | 28*****@qq.com                           | (+86) 15******                                 | Edit   On            | _               |
| ▲ Vessel In        | cident Records  | 5           | test采购订单供应商                                | Marine Stores, Vess                 |                  | 王五            |            | 4、 c             | lick the "Edit","Off"<br>81******@qq.com | key at the back can edit o<br>(+86) 136******* | or off the supplier  | information     |
| Address            | Book 🗸          | 6           | 中国忐忑船舶材料有限公司                               | Marine Stores                       |                  | 朱俊            |            |                  | z*****@126.com                           | (+86) 136********                              | Edit   Off           |                 |
| Crew C             | ompany >        | 7           | 飞轮海供应商                                     | Safety Equipment,                   |                  | 沈雪飞           |            |                  | 14*****@qq.com                           | (+86) 182*******                               | Edit   Off           |                 |
| Maritim<br>Provide | e Service<br>Ir | 8           | 何淼淼集团                                      | Hull Part, Nautical C               |                  | hm            |            |                  | 190*****@qq.com                          | (+86) 199******8                               | Edit   Off           |                 |
| Vessel             | Supplier        | 9<br>1 Clic | 姜勇<br>k to enter the vessel supplier inter | Marine Stores, Vess                 |                  | 姜勇2           |            |                  | 141*****@qq.com                          | (+86) 182*******                               | Edit   Off           |                 |
| Port Co            | intact          | 10          | 再忐忑商务试用                                    | Marine Stores                       |                  | 朱俊            |            |                  | zt*****@126.com                          | (+86) 136********4                             | Edit   Off           |                 |
| Mercha             | nt Contact      | 11          | 宝应富祥船舶设备经营部                                | Welfare Items, Clot                 |                  | 朱献强           |            |                  | zx*****@qq.com                           | (+86) 151******                                | Edit   Off           |                 |
| MSA C              | ontact          | 12          | 江南第一船舶配件有限公司(测试)                           | Welfare Items                       |                  | 潘俊杰           |            |                  | pa******@163.com                         | (+86) 17*******                                | Edit   Off           |                 |
| မြို့ E-Signatu    | ire >           |             |                                            |                                     |                  |               |            |                  |                                          | 163 Total 100Total/Page 🗸 <                    | 1 2 > Go             | To 1 Page       |

## Supplier details interface:

| Company Name: 忐忑商务测试                                                                              | Company Abbreviation: 忐忑商务测试      |  |  |  |  |
|---------------------------------------------------------------------------------------------------|-----------------------------------|--|--|--|--|
| Contact Person: 朱经理                                                                               | Summary Score: 4.2Score           |  |  |  |  |
| Business Registration Number ①:                                                                   | Internal Code:                    |  |  |  |  |
| Supply Type: Marine Stores, Vessel Equipment And Spare Parts, Fuel Oil, Slide Oil, Nautical Chart |                                   |  |  |  |  |
| Custom Type:                                                                                      | City:                             |  |  |  |  |
| Contact Job Title:                                                                                | Phone No.: 1366*******            |  |  |  |  |
| Contact Phone: (+86) 1366********4                                                                | Contact Email: 173******5@163.com |  |  |  |  |
| Notification Email ①:                                                                             |                                   |  |  |  |  |
| Company Website:                                                                                  | Company Fax:                      |  |  |  |  |
| Bank Name: 互海银行                                                                                   | Bank Account:                     |  |  |  |  |
| Company Address:                                                                                  |                                   |  |  |  |  |
| Company Profile: sdffff                                                                           |                                   |  |  |  |  |
| Main Business: uujjjjjj                                                                           |                                   |  |  |  |  |
| Remarks:                                                                                          |                                   |  |  |  |  |
| Attachment:                                                                                       |                                   |  |  |  |  |

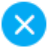

Þ

|              | 5. Click "Edit" to enter                               | the modification supplier interface                      |  |  |  |  |  |
|--------------|--------------------------------------------------------|----------------------------------------------------------|--|--|--|--|--|
| Company N    | ame *                                                  | Company Abbreviation                                     |  |  |  |  |  |
| 忐忑商务测        | 试                                                      | 忐忑商务测试                                                   |  |  |  |  |  |
| Contact Per  | rson *                                                 | Status *                                                 |  |  |  |  |  |
| 朱经理          |                                                        | Valid ~                                                  |  |  |  |  |  |
| Supply Typ   | e *                                                    | Valid<br>Invalid                                         |  |  |  |  |  |
| Marine Store | es Spare Parts Fuel Oil Slide Oil Nautical Chart 6,    | Select "Status" as "Invalid" to invalidate this supplier |  |  |  |  |  |
| Business R   | egistration Number ①                                   | Internal Code                                            |  |  |  |  |  |
| Please ent   | er                                                     | Please enter                                             |  |  |  |  |  |
| Supply Area  | City/Port Setting: Default National Supply             |                                                          |  |  |  |  |  |
| Please ent   | er                                                     |                                                          |  |  |  |  |  |
| Custom Typ   | De la la la la la la la la la la la la la              | City 🛃 Domestic City or Not                              |  |  |  |  |  |
| Please ent   | er                                                     | •                                                        |  |  |  |  |  |
| Contact Jol  | o Title                                                | Phone No.                                                |  |  |  |  |  |
| Please ent   | er                                                     | 1366******                                               |  |  |  |  |  |
| Contact Ph   | one                                                    | Contact Email * ①                                        |  |  |  |  |  |
| +86 💌        | 136888888888888                                        | 173000000@163.com                                        |  |  |  |  |  |
| Notification | Email ① (Separate Multiple Emails with Semicolons (;)) |                                                          |  |  |  |  |  |
| Please ent   | er                                                     |                                                          |  |  |  |  |  |
| Company V    | /ebsite                                                | Company Fax                                              |  |  |  |  |  |
| Please ent   | er                                                     | Please enter                                             |  |  |  |  |  |
|              |                                                        |                                                          |  |  |  |  |  |
|              | 7、Finally, click                                       | "Confirm" to complete the modification 🔶 Confirm         |  |  |  |  |  |